L'objectif final était de construire ces figures avec la méthode de la tortue.

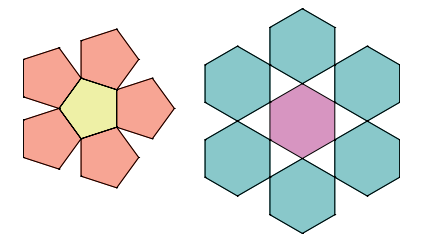

Voici le code DGPad pour réaliser la fleur à 5 pétales :

| 😰 🧿 pour pentagone-gauche               | 😰 🧿 pour (pentagone-droite)             |
|-----------------------------------------|-----------------------------------------|
| mettre la couleur à 🔰 🥅                 | mettre la couleur à 17                  |
| répéter 5 fois                          | répéter 15 fois                         |
| faire 🕇 avancer 🗸 de 🕯 100 pixels 🗸     | faire 🕇 avancer 🗸 de 🕻 100 pixels 🗸     |
| tourner à gauche de 🖡 72°               | tourner à <b>droite de 172°</b>         |
| mettre la couleur à 🚺 16                | mettre la couleur à 129                 |
| remplir avec une opacité de <b>80</b> % | remplir avec une opacité de <b>80</b> % |
|                                         |                                         |
| 😟 🕐 pour fleur-5-pétales                |                                         |
| répéter 5 fois                          | Annu Fredhalan                          |
| faire pentagone-gauche                  | Tieur-5-petales                         |
| 🕇 avancer 🗟 de 🚺 100 🛛 pixels 🗸         |                                         |
| tourner à droite de 72°                 |                                         |
| pentagone-droite                        |                                         |
|                                         | ()                                      |

On crée 3 blocs personnalisés et on "lance" (c'est automatique) le bloc fleur-5-pétales.

## Memento DGPad

La tortue de DGPad est une tortue dynamique et **fulgurante** : dès que l'on pose un bloc ou qu'on modifie quelque chose, la tortue exécute le script en entier et on voit le résultat final.

DGPad est utilisable en ligne : http://www.dgpad.net/index.php

La tortue est ancrée à un point. A chaque point, on peut associer une tortue.

Créer un point.

Clic sur ce point, puis sur l'icône de puzzle.

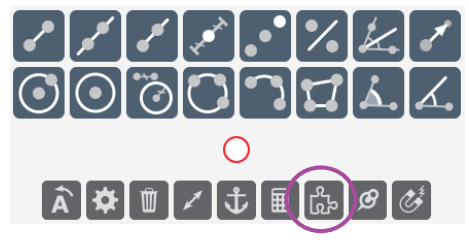

Cliquer sur l'onglet tortue (en bas à gauche). Créer le code dans cet onglet.

AP tortue, Fleurs de polygones - 02 - Page 1 $\,/$  2

# Exercice 1:

Recopier le code DGPad et vérifier que l'on obtient bien la fleur.

#### Exercice 2:

1. Modifier le code précédent pour faire afficher 4 fleurs aux sommets d'un carré.

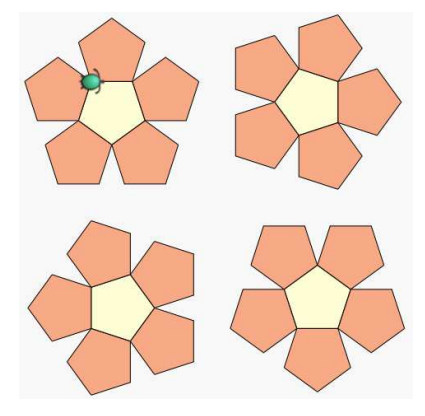

2. Enregistrer la figure DGPad

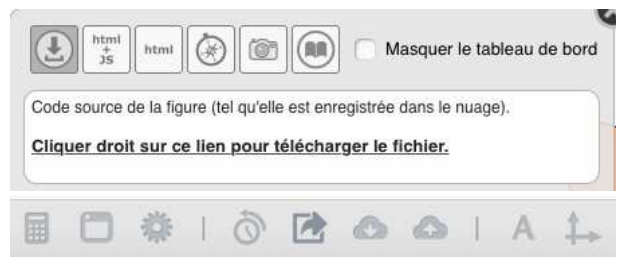

**Clic gauche** puis enregistrer : le fichier est enregistré dans le dossier Téléchargements. On peut alors renommer le fichier et le copier-coller dans un autre dossier. Pour ouvrir le fichier, il suffit de le glisser sur la fenêtre de DGPad.

### Exercice 3 :

Construire la deuxième fleur au trait avec Scratch sous forme d'un bloc personnalisé fleur-6-pétales. Conseil : faire d'abord un bloc personnalisé hexagone-gauche et un bloc personnalisé hexagone-droite.

### Exercice 4 :

Construire la deuxième fleur en couleur avec DGPad.

#### Exercice 5 :

Construire une couronne de fleurs avec les deux fleurs.

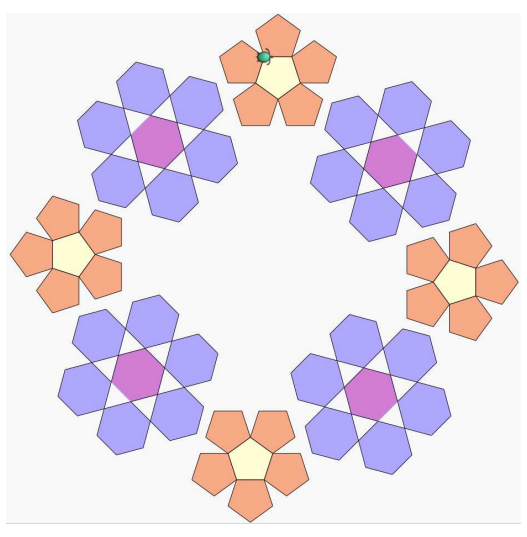

AP tortue, Fleurs de polygones - 02 - Page 2 $\ / \ 2$